AASHTOWare BrDR 7.5.0 Feature Tutorial Field Verified Wearing Surface Thickness

## Topics Covered

• Field verified wearing surface thickness for LRFR analysis.

**Note:** Field measured wearing surface thickness is used only in the LRFR analysis. LFR and ASR analysis do not use this feature.

Field verified wearing surface thickness for LRFR analysis.

| Br                                |        |                               | AASHTOWare Bridge Design and Rating           |          |             |              |              | ?     | -      | □ ×      |
|-----------------------------------|--------|-------------------------------|-----------------------------------------------|----------|-------------|--------------|--------------|-------|--------|----------|
| BRIDGE EXPLORER BRIDGE FOLDER     | RATE   | TOOLS VIEW                    |                                               |          |             |              |              |       |        |          |
| Import 🚲 🖻 📋                      | 1 P    | A A A                         |                                               |          |             |              |              |       |        |          |
| New Open Batch - Find Conv. Paste |        | Remove Delete                 |                                               |          |             |              |              |       |        |          |
| new open nud copy rust            | To *   | From                          |                                               |          |             |              |              |       |        |          |
| Bridge                            | Manage |                               |                                               |          |             |              |              |       |        |          |
|                                   | BIE    | Bridge ID                     | Bridge Name                                   | District | County      | Facility     | Location     | Route | Featur | e Inters |
| Recent Bridges                    | •      | 1 TrainingBridge1             | Training Bridge 1(LRFD)                       | Unknown  | Unknown (P) | SR 0051      | Pittsburgh   | 0051  | SR 606 | j0 🔺     |
| - MII Bridges                     | 1      | 2 TrainingBridge2             | Training Bridge 2(LRFD)                       | Unknown  | Unknown (P) | N/A          | N/A          | -1    | N/A    |          |
| E Peletad Bridger                 | 1      | 3 TrainingBridge3             | Training Bridge 3(LRFD)                       | Unknown  | Unknown (P) | 1-79         | Pittsburgh   | 0079  | Ohio F | liver    |
| Deleted bridges                   | 4      | PCITrainingBridge1            | PCI TrainingBridge1(LFD)                      |          |             |              |              | -1    |        |          |
|                                   |        | 5 PCITrainingBridge2          | PCITrainingBridge2(LRFD)                      |          |             |              |              | -1    |        |          |
|                                   |        | 5 PCITrainingBridge3          | PCI TrainingBridge3(LFD)                      |          |             |              |              | -1    |        |          |
|                                   |        | 7 PCITrainingBridge4          | PCITrainingBridge4(LRFD)                      |          |             |              |              | -1    |        |          |
|                                   | 1      | 8 PCITrainingBridge5          | PCI TrainingBridge5(LFD)                      |          |             |              |              | -1    |        |          |
|                                   | 9      | PCITrainingBridge6            | PCITrainingBridge6(LRFD)                      |          |             |              |              | -1    |        |          |
|                                   | 1      | Example7                      | Example 7 PS (LFD)                            |          |             |              |              | -1    |        |          |
|                                   | 1      | RCTrainingBridge1             | RC Training Bridge1(LFD)                      |          |             |              |              | -1    |        |          |
|                                   | 13     | 2 TimberTrainingBridge1       | Timber Tr. Bridge1 (ASD)                      |          |             |              |              | -1    |        |          |
|                                   | 1      | 8 FSys GFS TrainingBridge1    | FloorSystem GFS Training Bridge 1             | Unknown  | Unknown (P) | NJ-Turnpike  | NJCity       | -1    |        |          |
|                                   | 14     | FSys FS TrainingBridge2       | FloorSystem FS Training Bridge 2              | Unknown  | Unknown (P) | 1-95         | NYC          | -1    |        |          |
|                                   | 1      | 5 FSys GF TrainingBridge3     | FloorSystem GF Training Bridge 3              | Unknown  | Unknown (P) | 1-95         | ATL          | -1    |        |          |
|                                   | 10     | 5 FLine GFS TrainingBridge1   | FloorLine GFS Training Bridge 1               | Unknown  | Unknown (P) | 1-75         | JAX          | -1    |        |          |
|                                   | 1      | 7 FLine FS TrainingBridge2    | FloorLine FS Training Bridge 2                | Unknown  | Unknown (P) | 1-75         | GNV          | -1    |        |          |
|                                   | 18     | FLine GF TrainingBridge3      | FloorLine GF Training Bridge 3                | Unknown  | Unknown (P) | 1-95         | NY           | 15    |        |          |
|                                   | 19     | TrussTrainingExample          | Truss Training Example                        |          |             |              |              | 5     |        |          |
|                                   | 20     | LRFD Substructure Example 1   | LRFD Substructure Example 1                   |          |             |              |              |       |        |          |
|                                   | 2      | LRFD Substructure Example 2   | LRFD Substructure Example 2                   |          |             | SR 4034      | ERIE COUNTY  | 4034  | FOUR   | MILE C   |
|                                   | 2      | 2 LRFD Substructure Example 3 | LRFD Substructure Example 3                   |          |             |              |              |       |        |          |
|                                   | 2      | B LRFD Substructure Example 4 | LRFD Substructure Example 4 (NHI Hammer Head) |          |             |              |              | -1    |        |          |
|                                   | 24     | Visual Reference 1            | Visual Reference 1                            | Unknown  | Unknown (P) | 1-76         | WAITSFIELD   | I-76  | MAD F  | RIVER    |
|                                   | 2      | 5 Culvert Example 1           | Culvert Example 1                             |          |             |              |              | STH60 |        |          |
|                                   | 2      | 5 LFD Curved Guide Spec       | LFD Curved Guide Spec Example                 |          |             |              |              | 1     |        |          |
|                                   | 2      | 7 MultiCell Box Examples      | Multi Cell Box Examples                       |          |             |              |              | 100   |        |          |
|                                   | 2      | 3 Gusset Plate Example        | Gusset Plate Example                          | Unknown  |             |              | Some Highway |       |        |          |
|                                   | 2      | 9 Splice Example              | Splice Example                                |          |             |              |              | -1    |        |          |
|                                   | 30     | Simple DL-Cont LL-Splice      | Simple DL Splice                              | Unknown  | Unknown (P) | N/A          | N/A          | -1    | N/A    |          |
|                                   | 3      | MetalCulvertExample1          | MetalCulvertExample 1                         |          |             |              |              | 1     |        | *        |
|                                   | •      |                               |                                               |          |             |              |              |       |        | •        |
|                                   |        |                               |                                               |          |             | T . 10.11    | <u> </u>     | 22    |        |          |
|                                   |        |                               |                                               |          |             | lotal Bridge | Count        | 32    |        |          |

Open BrDR. From the Bridge Explorer select **TrainingBridge1** (**BID 1**) and double click (or right click and select Open) to open it.

To evaluate a fatigue truck, the  $ADTT_{SL}$  values need to be entered. To do this, double-click on **Training Bridge1** in the Bridge Workspace to open the **TrainingBridge1** window. Click on **Traffic** tab and enter the values as shown below:

| A TrainingBridge1                                                                                                    |                                                |                                           | - 🗆                                          | × |
|----------------------------------------------------------------------------------------------------|------------------------------------------------|-------------------------------------------|----------------------------------------------|---|
| Bridge ID: TrainingBridge1                                                                                                    | NBI structure ID (8): TrainingBridge1          | ☐ Template<br>✓ Bridge completely defined | Superstructures<br>Culverts<br>Substructures |   |
| Description Description (cont                                                                                                    | d) Alternatives Global reference point Traffic | Custom agency fields                      |                                              | _ |
| Truck PCT:<br>ADT:<br>Directional PCT:<br>Recent ADTT:<br>Design ADTT:<br>Exp. annual ADTT <sub>SL</sub> growth rate:<br>Fatigue importance factor: | % Compute 2500 Main Arterial Interstate Other  |                                           |                                              |   |
|                                                                                                    | Importance factor override                     |                                           |                                              |   |
| (ADTT <sub>SL</sub> ) <sub>0</sub> :                                                                                                    | 1000                                           |                                           |                                              |   |
| (ADTT <sub>SL</sub> )PRESENT:                                                                                                    | 2000                                           |                                           |                                              |   |
| (ADTT <sub>SL</sub> )LIMIT:                                                                                                    | 2500                                           |                                           |                                              |   |
|                                                                                                    |                                                |                                           |                                              |   |
| Bridge association                                                                                                    | BrR 🖉 BrD 🗌 BrM                                | OK A                                      | pply Cancel                                  |   |

Click the **OK** button to save and close the window.

In the Bridge Workspace tree, expand the **Simple Span Structure** node located under **SUPERSTRUCTURE DEFINITIONS** by clicking on the + button. Expand the **MEMBERS**, **G1** and **Plate Girder** (E) (C) nodes as shown below:

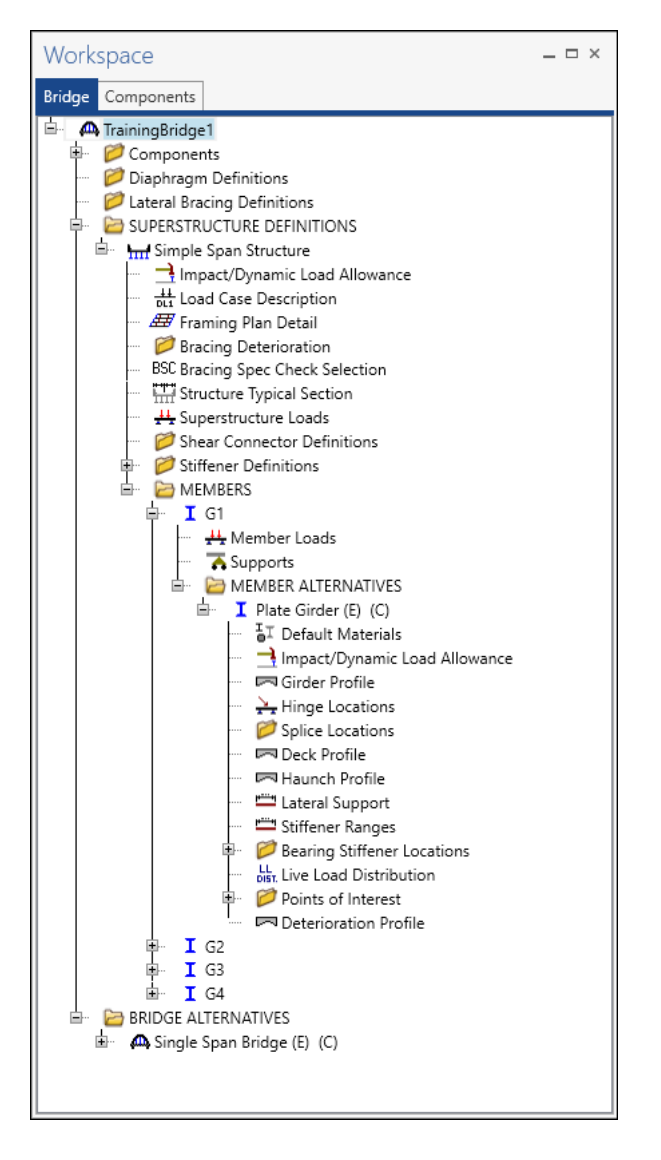

Select the member alternative **Plate Girder** (E) (C), and then click on the **Analysis Settings** button located on the **Analysis** group of the **DESIGN/RATE** ribbon as shown below.

| Br                   |           |                    |                    |                               |                       |              | ANALYS                | IS  | REPORTS   |
|----------------------|-----------|--------------------|--------------------|-------------------------------|-----------------------|--------------|-----------------------|-----|-----------|
| BRIDGE               | WORKSPA   |                    | NORKSPA            | CE TOO                        | LS VIE                | w            | DESIGN/R              | ATE | REPORTING |
| <b>*</b>             | 6₽*       |                    |                    |                               | 6                     | X            | έ 🖪                   |     |           |
| Analysis<br>Settings | Analyze A | Analysis<br>Events | Tabular<br>Results | Specification<br>Check Detail | n Engine<br>I Outputs | Resu<br>Grap | lts Save<br>h Results |     |           |
|                      | Analysis  |                    |                    |                               | Results               |              |                       |     |           |

# Analysis Settings

Click the **Open template** button in the **Analysis Settings** window as shown below.

| Design review   Rating                                                                                                    |   | Rating me                         | thod:                                                                    | LFR                                                     | ~        |   |  |
|----------------------------------------------------------------------------------------------------|---|-----------------------------------|--------------------------------------------------------------------------|---------------------------------------------------------|----------|---|--|
| alysis type: Line Girder                                                                                                    | ~ |                                   |                                                                          |                                                         |          |   |  |
| e / Impact loading type: As Requested                                                                                                    | ~ | Apply pre                         | ference setting                                                          | None                                                    | ~        |   |  |
| /ehicles Output Engine Description                                                                                                    |   |                                   |                                                                          |                                                         |          |   |  |
| Traffic direction: Both directions                                                                                                    | • |                                   | Refresh                                                                  | Temporary vehicles                                      | Advanced | ] |  |
| Vehicle selection                                                                                                    |   |                                   | Vehicle summa                                                            | У                                                       |          |   |  |
| ■ Vehicles                ← Standard            → Atternate Military Loading           → EV3           → H 15-44           → H 20-44           → H 3 5-44           → H 3 20-44           → NRL           → SU4           → SU4           → SU4           → SU6           → SU7           → Type 33           → Type 352           → Agency           → User defined           → Temporary |   | Add to<br>>><br>Remove from<br><< | Bi-Rating vehi<br>—Invento<br>—Operati<br>—Legal o<br>—Permit<br>—Permit | cles<br>ry<br>ng<br>pretating<br>niventory<br>pperating |          |   |  |

## Open Template

Select the LRFR Design Load Rating template. Click Open to apply this template.

| Templates          |           | Description           | Analysis | Owner | Public / Private |  |
|--------------------|-----------|-----------------------|----------|-------|------------------|--|
| HL 93 Design Revie | ew HI     | . 93 Design Review    | LRFD     |       | Public           |  |
| HS 20 LFR Rating   | H         | 5 20 LFR Rating       | LFR      |       | Public           |  |
| LRFR Design Load   | Rating LF | FR Design Load Rating | LRFR     |       | Public           |  |
| LRFR Legal Load R  | ating LF  | FR Legal Load Rating  | LRFR     |       | Public           |  |
|                    |           |                       |          |       |                  |  |
|                    |           |                       |          |       |                  |  |

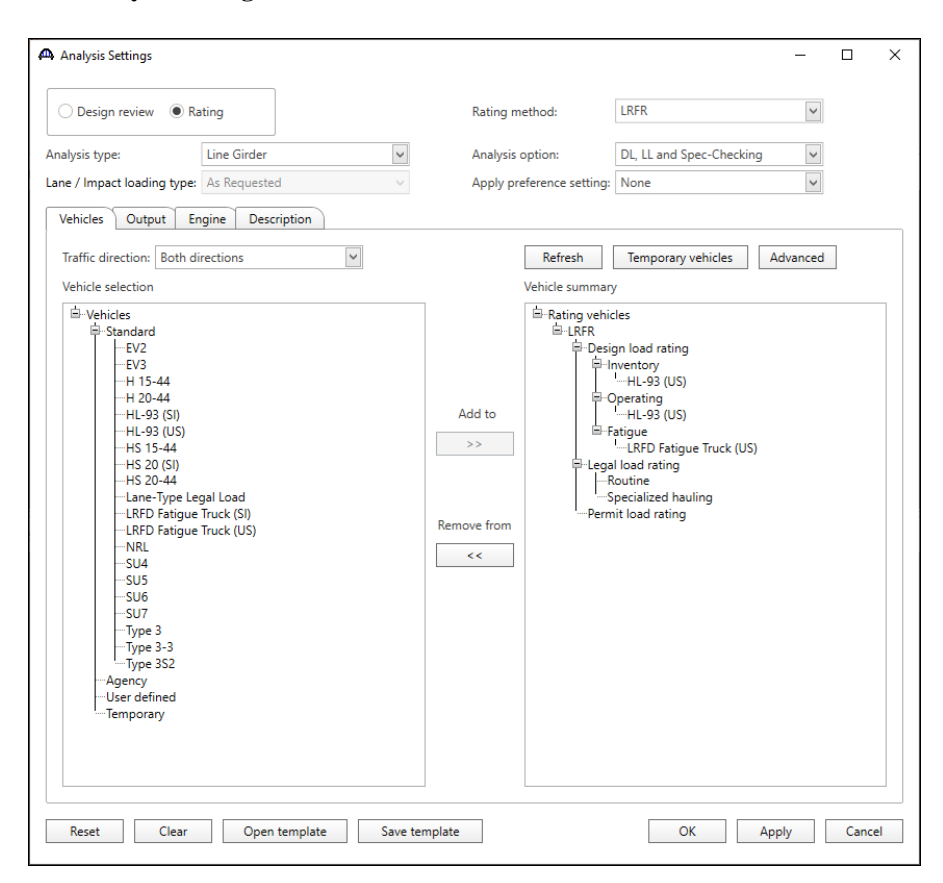

The Analysis settings window with the selected vehicles is shown below.

Click the **OK** button to save and close the **Analysis Settings** window.

To Analyze, click the **Analyze** button on the Analysis group of the **DESIGN/RATE** ribbon to start the rating process as shown below

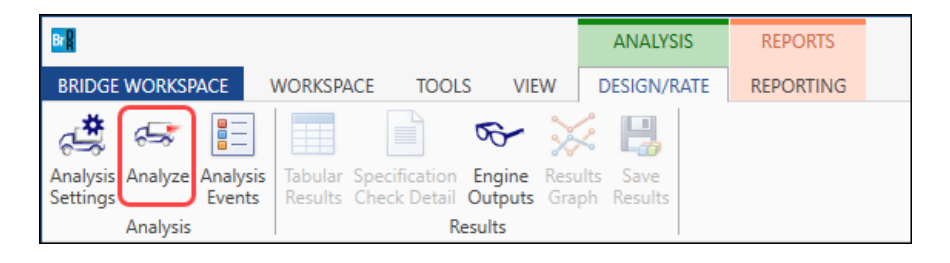

### **Tabular Results**

Once the analysis is complete, click the **Tabular Results** button on the **Results** group of the **DESIGN/RATE** ribbon to review the results as shown below.

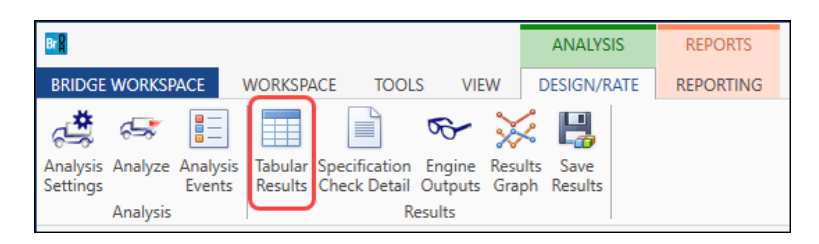

On the **Analysis Results** window select Display Format as **Single rating level per row** to display analysis results as shown below.

| 🐴 Analysis Results - Plate Girder |                  |                |                           |             |               |          |            |                                 |              | -         |      | ×  |
|-----------------------------------|------------------|----------------|---------------------------|-------------|---------------|----------|------------|---------------------------------|--------------|-----------|------|----|
| Print<br>Print                    |                  |                |                           |             |               |          |            |                                 |              |           |      |    |
| Report type:                      | Lane/Impact load | ding type Disj | play Format               |             |               |          |            |                                 |              |           |      |    |
| Rating Results Summary            | As requested     | Detailed Sir   | ngle rating level per rov | v           |               |          |            |                                 |              |           |      |    |
|                                   |                  |                |                           |             |               |          |            |                                 |              |           |      |    |
|                                   | live load        |                | Rating                    | Load Rating |               | location | location   |                                 |              |           |      |    |
| Live Load                         | Туре             | Rating Method  | Level                     | (Ton)       | Rating Factor | (ft)     | Span-(%)   | Limit State                     | Impact       | Lane      |      |    |
| HL-93 (US)                        | Truck + Lane     | LRFR           | Inventory                 | 19.45       | 0.540         | 80.50    | 1 - (50.0) | STRENGTH-I Steel Flexure Stress | As Requested | As Reques | ted  | -  |
| HL-93 (US)                        | Truck + Lane     | LRFR           | Operating                 | 25.22       | 0.700         | 80.50    | 1 - (50.0) | STRENGTH-I Steel Flexure Stress | As Requested | As Reques | ted  |    |
| HL-93 (US)                        | Tandem + Lane    | LRFR           | Inventory                 | 23.07       | 0.641         | 80.50    | 1 - (50.0) | STRENGTH-I Steel Flexure Stress | As Requested | As Reques | ted  |    |
| HL-93 (US)                        | Tandem + Lane    | LRFR           | Operating                 | 29.91       | 0.831         | 80.50    | 1 - (50.0) | STRENGTH-I Steel Flexure Stress | As Requested | As Reques | ted  |    |
| LRFD Fatigue Truck (US)           | Axle Load        | LRFR           | Inventory                 | 45.54       | 1.518         | 80.50    | 1 - (50.0) | FATIGUE-I Steel Fatigue Stress  | As Requested | As Reques | ted  |    |
|                                   |                  |                |                           |             |               |          |            |                                 |              |           |      |    |
|                                   |                  |                |                           |             |               |          |            |                                 |              |           |      | V  |
| AASHTO LRFR Engine Version 7.5.0  | .3001            |                |                           |             |               |          |            |                                 |              |           |      |    |
| Analysis preference setting: None |                  |                |                           |             |               |          |            |                                 |              |           |      |    |
|                                   |                  |                |                           |             |               |          |            |                                 |              |           | Clos | se |

### Specification Check Detail

Select the **Specification Check Detail** button on the **Results** group of the **DESIGN/RATE** ribbon to open the **Specification Checks** window as shown below.

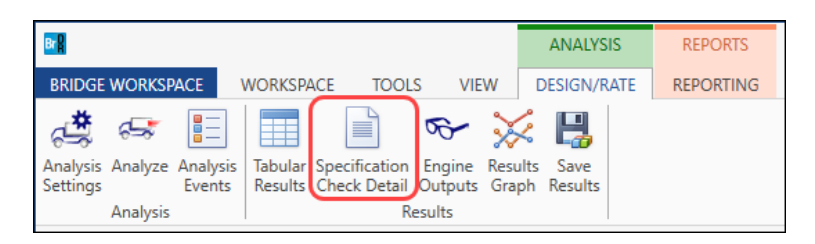

Expand Stage 3 -> Plate Girder and select Span 1 – 80.50 ft. (midpoint of span 1). This displays a list of articles checked for this location. Select and open article 6A.4.2.1 General Load Rating Equation – Steel Flexure Stress by double clicking on it.

| A Specification Checks for Plate G | rder - 46 of 954                                                           |             |            |                | _ | ×            |
|------------------------------------|----------------------------------------------------------------------------|-------------|------------|----------------|---|--------------|
| Properties<br>Specification filter | Articles All articles v<br>Format<br>Bullet list v                         |             |            |                |   |              |
|                                    | Specification reference                                                    | Limit State | Flay Sanca | Dace/Fail      |   | ^            |
| Stage 1                            | 6.10.7.2.2 Nominal Flexural Resistance                                     | Linni State | N/A        | General Comp.  |   |              |
| Stage 2                            | <ul> <li>6.10.7.3 Flexural Resistance - Ductility Requirement</li> </ul>   |             | N/A        | Passed         |   |              |
| 🔺 🚞 Stage 3                        | NA 6.10.8.1.1 Discretely Braced Flanges in Compression                     |             | N/A        | Not Applicable |   |              |
| 🔺 🚞 Plate Girder                   | NA 6.10.8.1.2 Discretely Braced Flanges in Tension                         |             | N/A        | Not Applicable |   |              |
| 🚞 Span 1 - 0.00 ft.                | NA 6.10.8.1.3 Continuously Braced Flanges in Tension or Compression        |             | N/A        | Not Applicable |   |              |
| 🚞 Span 1 - 13.66 ft.               | 6.10.8.2.1 General                                                         |             | N/A        | General Comp.  |   |              |
| 🚞 Span 1 - 16.10 ft.               | 6.10.8.2.2 Local Buckling Resistance                                       |             | N/A        | General Comp.  |   |              |
| i Span 1 - 27.31 ft.               | 6.10.8.2.3 Lateral Torsional Buckling Resistance                           |             | N/A        | General Comp.  |   |              |
| Span 1 - 32.20 ft.                 | 6.10.8.2.3.Cb Lateral Torsional Buckling Resistance - Cb Calculation       |             | N/A        | General Comp.  |   |              |
| Span 1 - 40.73 ft.                 | 6.10.8.2.3.rt Lateral Torsional Buckling Resistance - rt and Lp Calculatic |             | N/A        | General Comp.  |   |              |
| Span 1 - 46.50 ft.                 | 6.10.8.3 Flexural Resistance Based on Tension Flange Yielding              |             | N/A        | General Comp.  |   | - 10         |
| Span 1 - 64.40 ft                  | ✓ 6.10.9 LRFD Shear Resistance                                             |             | N/A        | Passed         |   |              |
| Span 1 - 67.56 ft.                 | 6.10.9.1 Shear Resistance - General                                        |             | N/A        | General Comp.  |   |              |
| Span 1 - 80.50 ft.                 | × 6.10_General_Flexural_Results                                            |             | N/A        | Failed         |   |              |
| Span 1 - 80.98 ft.                 | ✓ 6.6.1.2.2 Design Criteria                                                |             | N/A        | Passed         |   |              |
| Span 1 - 94.39 ft.                 | ✓ 6A.4.2.1 General Load Rating Equation - Steel Flexure Moment             |             | N/A        | Passed         |   |              |
| in Span 1 - 96.60 ft.              | X 6A.4.2.1 General Load Rating Equation - Steel Flexure Stress             |             | N/A        | Failed         |   |              |
| 🚞 Span 1 - 107.81 ft               | ✓ 6A.4.2.1 General Load Rating Equation - Steel Shear                      |             | N/A        | Passed         |   |              |
| 🚞 Span 1 - 112.70 ft               | 6A.4.2.1.fl                                                                |             | N/A        | General Comp.  |   |              |
| 🚞 Span 1 - 121.23 ft               | X 6A.6.4.2.2 Service Limit State                                           |             | N/A        | Failed         |   |              |
| 🚞 Span 1 - 128.80 ft               | X 7.2 Load-Induced Fatigue-Damage Evaluation                               |             | N/A        | Failed         |   |              |
| 🚞 Span 1 - 134.64 ft               | 7.2.6 Fatigue Serviceability Index                                         |             | N/A        | General Comp.  |   |              |
| in Span 1 - 144.90 ft              | APPD6.1 Plastic Moment                                                     |             | N/A        | General Comp.  |   |              |
| i Span 1 - 147.82 ft               | APPD6.2 Yield Moment                                                       |             | N/A        | General Comp.  |   |              |
| 🚞 Span 1 - 161.00 ft               | APPD6.3.1 In the Elastic Range (Dc)                                        |             | N/A        | General Comp.  |   |              |
|                                    | APPD6.3.2 Depth of the Web in Compression at Plastic Moment                |             | N/A        | General Comp.  |   |              |
|                                    | Steel Elastic Section Properties                                           |             | N/A        | General Comp.  |   |              |
|                                    | Unbraced Length Calculations                                               |             | N/A        | General Comp.  |   | $\checkmark$ |

#### Field Verified Wearing Surface Thickness

This opens the spec check detail computation of the article. The Load Factors **DW-WS** is considered as 1.50 according to MBE Table 6A.4.2.2 -1.

| Spec Check Det                                                                                    | ail for 6A.4.2                       | 1 General L                                                          | oad Rating Equation                                                                                          | - Steel Flexure Stres                                | is                                                               |                         |                         |                                                              |                                                              |                                                              |                                                              |                                                                  |                                                              |                      |                                                             |                                                             |                                                      |                                                                              |               |                    | -                                                                        | D X                                                                          |
|---------------------------------------------------------------------------------------------------|--------------------------------------|----------------------------------------------------------------------|----------------------------------------------------------------------------------------------------|------------------------------------------------------|------------------------------------------------------------------|-------------------------|-------------------------|--------------------------------------------------------------|--------------------------------------------------------------|--------------------------------------------------------------|--------------------------------------------------------------|------------------------------------------------------------------|--------------------------------------------------------------|----------------------|-------------------------------------------------------------|-------------------------------------------------------------|------------------------------------------------------|------------------------------------------------------------------------------|---------------|--------------------|--------------------------------------------------------------------------|------------------------------------------------------------------------------|
| Top Flange Ra                                                                                     | ting                                 |                                                                      |                                                                                                    |                                                      |                                                                  |                         |                         |                                                              |                                                              |                                                              |                                                              |                                                                  |                                                              |                      |                                                             |                                                             |                                                      |                                                                              |               |                    |                                                                          | ^                                                                            |
| Load                                                                                              | Load<br>Combo                        | Limit<br>State                                                       | Component                                                                                                    | Flexure<br>Type                                      | LL<br>(kip-ft)                                                   | Adj.<br>LLz<br>(kip-ft) | Adj.<br>LLl<br>(kip-ft) | DC                                                           | DW                                                           | DW-WS                                                        | LL                                                           | Unfactored<br>fLLz<br>(ksi)                                      | fl<br>(ksi)                                                  | Adj.<br>fLL<br>(ksi) | Factored<br>User Input fl DL<br>(ksi)                       | Factored<br>User Input fl LL<br>(ksi)                       | Phi                                                  | fR<br>(ksi)                                                                  | Overr:<br>Phi | ide<br>fR<br>(ksi) | RF                                                                       | Capacity<br>(Ton)                                                            |
| DesignInv<br>DesignInv<br>DesignOp<br>DesignInv<br>DesignInv<br>DesignInv<br>DesignOp<br>DesignOp | 1<br>1<br>2<br>2<br>2<br>2           | STR-I<br>STR-I<br>STR-I<br>STR-I<br>STR-I<br>STR-I<br>STR-I<br>STR-I | Top Flange<br>Top Flange<br>Top Flange<br>Top Flange<br>Top Flange<br>Top Flange<br>Top Flange<br>Top Flange | Pos<br>Pos<br>Pos<br>Pos<br>Pos<br>Pos<br>Pos<br>Pos | 5340.2<br>0.0<br>5340.2<br>0.0<br>4502.2<br>0.0<br>4502.2<br>0.0 |                         |                         | 1.25<br>1.25<br>1.25<br>1.25<br>1.25<br>1.25<br>1.25<br>1.25 | 1.50<br>1.50<br>1.50<br>1.50<br>1.50<br>1.50<br>1.50<br>1.50 | 1.50<br>1.50<br>1.50<br>1.50<br>1.50<br>1.50<br>1.50<br>1.50 | 1.75<br>1.75<br>1.35<br>1.35<br>1.75<br>1.75<br>1.35<br>1.35 | -3,80<br>0,00<br>-3,80<br>0,00<br>-3,20<br>0,00<br>-3,20<br>0,00 | 0.00<br>0.00<br>0.00<br>0.00<br>0.00<br>0.00<br>0.00         |                      | 0.00<br>0.00<br>0.00<br>0.00<br>0.00<br>0.00<br>0.00<br>0.0 | 0.00<br>0.00<br>0.00<br>0.00<br>0.00<br>0.00<br>0.00<br>0.0 | 1.00<br>1.00<br>1.00<br>1.00<br>1.00<br>1.00<br>1.00 | -50.00<br>-50.00<br>-50.00<br>-50.00<br>-50.00<br>-50.00<br>-50.00<br>-50.00 |               | <br><br><br>       | 1.301<br>99.000<br>1.687<br>99.000<br>1.544<br>99.000<br>2.001<br>99.000 | 46.85<br>3564.00<br>60.73<br>3564.00<br>55.57<br>3564.00<br>72.04<br>3564.00 |
| Legend:<br>Top flange<br>Bottom Flange                                                            | Rating                               | aly suppo                                                            | commonant                                                                                                    | ige lateral str                                      | cesses are s                                                     | Adj.                    | Adj.                    | DC.                                                          | na                                                           | 76-63                                                        | T                                                            | Unfactored                                                       | e1                                                           | Adj.                 | Factored                                                    | Factored                                                    |                                                      | FD                                                                           | Overr         | ide                | DF                                                                       | Capacity                                                                     |
| Load                                                                                              | Combo                                | State                                                                | Component                                                                                                    | Type                                                 | (kip-ft)                                                         | (kip-ft)                | (kip-ft)                | DC                                                           | LW                                                           | DM-M2                                                        | LL                                                           | (ksi)                                                            | (ksi)                                                        | (ksi)                | (ksi)                                                       | (ksi)                                                       | Phi                                                  | (ksi)                                                                        | Phi           | (ksi)              | K2                                                                       | (Ton)                                                                        |
| DesignInv<br>DesignOp<br>DesignOp<br>DesignInv<br>DesignInv<br>DesignOp<br>DesignOp               | 1<br>1<br>1<br>2<br>2<br>2<br>2<br>2 | STR-I<br>STR-I<br>STR-I<br>STR-I<br>STR-I<br>STR-I<br>STR-I          | Bot Flange<br>Bot Flange<br>Bot Flange<br>Bot Flange<br>Bot Flange<br>Bot Flange<br>Bot Flange               | Pos<br>Pos<br>Pos<br>Pos<br>Pos<br>Pos<br>Pos        | 5340.2<br>0.0<br>5340.2<br>0.0<br>4502.2<br>0.0<br>4502.2<br>0.0 |                         |                         | 1.25<br>1.25<br>1.25<br>1.25<br>1.25<br>1.25<br>1.25<br>1.25 | 1.50<br>1.50<br>1.50<br>1.50<br>1.50<br>1.50<br>1.50         | 1.50<br>1.50<br>1.50<br>1.50<br>1.50<br>1.50<br>1.50<br>1.50 | 1.75<br>1.75<br>1.35<br>1.35<br>1.75<br>1.75<br>1.75<br>1.35 | 15.76<br>0.00<br>15.76<br>0.00<br>13.29<br>0.00<br>13.29<br>0.00 | 0.00<br>0.00<br>0.00<br>0.00<br>0.00<br>0.00<br>0.00<br>0.00 |                      | 0.00<br>0.00<br>0.00<br>0.00<br>0.00<br>0.00<br>0.00<br>0.0 | 0.00<br>0.00<br>0.00<br>0.00<br>0.00<br>0.00<br>0.00        | 1.00<br>1.00<br>1.00<br>1.00<br>1.00<br>1.00<br>1.00 | 50.00<br>50.00<br>50.00<br>50.00<br>50.00<br>50.00<br>50.00<br>50.00         |               |                    | 0.540<br>99.000<br>0.700<br>99.000<br>0.641<br>99.000<br>0.831<br>99.000 | 19.45<br>3564.00<br>25.22<br>3564.00<br>23.07<br>3564.00<br>29.91<br>3564.00 |
|                                                                                                   |                                      |                                                                      |                                                                                                    |                                                      |                                                                  |                         |                         |                                                              |                                                              |                                                              |                                                              |                                                                  |                                                              |                      |                                                             |                                                             |                                                      |                                                                              |               |                    |                                                                          | OK                                                                           |
|                                                                                                   |                                      |                                                                      |                                                                                                    |                                                      |                                                                  |                         |                         |                                                              |                                                              |                                                              |                                                              |                                                                  |                                                              |                      |                                                             |                                                             |                                                      |                                                                              |               |                    |                                                                          |                                                                              |

Close the article and the Specification Check Detail window. Again, navigate to the **SUPERSTRUCTURE DEFINITIONS** -> **Simple Span Structure**. Double click on the **Structure Typical Section** to open this window.

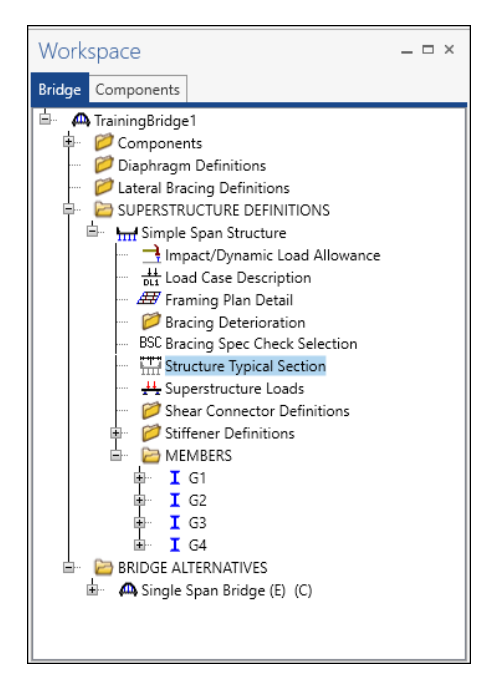

## Structure Typical Section

On the **Structure Typical Section** window go to the **Wearing Surface** tab. Select field measured wearing surface thickness by checking the check box for **Thickness field Measured** (**DW** = **1.25 if checked**). Click the **OK** button to save and close the **Structure Typical Section** window. Now rerun the analysis by clicking the **Analyze** button on the **Analysis** group of the **DESIGN/RATE** ribbon.

| Structure Typical Section     Distance from left     superstructure de | t edge of deck to 'Distance from right edge of deck to<br>elimition ref. line superstructure definition ref. line | _ |       | ×  |
|------------------------------------------------------------------------|----------------------------------------------------------------------------------------------------|---|-------|----|
| Left overhang                                                          | Deck Superstructure Definition                                                                                    |   |       |    |
| Deck Deck (cont'd)                                                     | Parapet Median Railing Generic Sidewalk Lane position Striped lanes Wearing surface                               |   |       |    |
| Wearing surface material:                                              | Asphalt                                                                                                    |   |       |    |
| Description:                                                           | Asphalt - 25 psf                                                                                                  |   |       |    |
| Wearing surface thickness                                              | : 2.7800 in Thickness field measured (DW = 1.25 if checked)                                                       |   |       |    |
| Wearing surface density:                                               | 108.000 pcf                                                                                                    |   |       |    |
| Load case:                                                             | DW Copy from library                                                                                              |   |       |    |
|                                                                        |                                                                                                    |   |       |    |
|                                                                        |                                                                                                    |   |       |    |
|                                                                        |                                                                                                    |   |       |    |
|                                                                        |                                                                                                    |   |       |    |
|                                                                        |                                                                                                    |   |       |    |
|                                                                        |                                                                                                    |   |       |    |
|                                                                        | ОК Арг                                                                                                    | y | Cance | el |

After the analysis is completed open the **Specification Checks** window by clicking on the **Specification Check Detail** button on the **Results** group of the **DESIGN/RATE** toolbar. From the spec articles list open spec article **6A.4.2.1 General Load Rating Equation – Steel Flexure Stress** for Stage 3, **Span 1 – 80.50ft**.

In this article the load factors for DW-WS are now taken as 1.25 according to MBE Table 6A.4.2.2-1 foot note point 3.

| Flange Rati      | ng            |                |            |         |                |                 |                 |      |      |       |      |                    |             |              |                              |                           |      |             |        |             |        |                |
|------------------|---------------|----------------|------------|---------|----------------|-----------------|-----------------|------|------|-------|------|--------------------|-------------|--------------|------------------------------|---------------------------|------|-------------|--------|-------------|--------|----------------|
|                  |               |                |            |         |                | Adj.            | Adj.            |      |      |       |      | Unfactored         |             | Adj.         | Factored                     | Factored                  |      |             | Overri | ide         |        |                |
| ad               | Load<br>Combo | Limit<br>State | Component  | Type    | LL<br>(kip-ft) | LLz<br>(kip-ft) | LL1<br>(kip-ft) | DC   | DW   | DW-WS | LL   | fLLz<br>(ksi)      | fl<br>(ksi) | fLL<br>(ksi) | User Input fl DL<br>(ksi)    | User Input fl LL<br>(ksi) | Phi  | fR<br>(ksi) | Phi    | fR<br>(ksi) | RF     | Capaci<br>(Ton |
| signInv          | 1             | STR-I          | Top Flange | Pos     | 5340.2         |                 |                 | 1.25 | 1.50 | 1.25  | 1.75 | -3.80              | 0.00        |              | 0.00                         | 0.00                      | 1.00 | -50.00      |        |             | 1.363  | 49.05          |
| signInv          | 1             | STR-I          | Top Flange | Pos     | 0.0            |                 |                 | 1.25 | 1.50 | 1.25  | 1.75 | 0.00               | 0.00        |              | 0.00                         | 0.00                      | 1.00 | -50.00      |        |             | 99.000 | 3564.0         |
| signOp<br>signOp | 1             | SIR-I<br>STR-I | Top Flange | Pos     | 0.0            |                 |                 | 1.25 | 1.50 | 1.25  | 1.35 | 0.00               | 0.00        |              | 0.00                         | 0.00                      | 1.00 | -50.00      |        |             | 99.000 | 3564.          |
| signInv          | 2             | STR-I          | Top Flange | Pos     | 4502.2         |                 |                 | 1.25 | 1.50 | 1.25  | 1.75 | -3.20              | 0.00        |              | 0.00                         | 0.00                      | 1.00 | -50.00      |        |             | 1.616  | 58.1           |
| ignInv           | 2             | STR-I<br>STR-T | Top Flange | Pos     | 4502 2         |                 |                 | 1.25 | 1.50 | 1.25  | 1.75 | 0.00               | 0.00        |              | 0.00                         | 0.00                      | 1.00 | -50.00      |        |             | 99.000 | 3564.          |
| signOp           | 2             | STR-I          | Top Flange | Pos     | 0.0            |                 |                 | 1.25 | 1.50 | 1.25  | 1.35 | 0.00               | 0.00        |              | 0.00                         | 0.00                      | 1.00 | -50.00      |        |             | 99.000 | 3564.          |
| xm Flange R      | ating         |                |            |         |                |                 |                 |      |      |       |      |                    |             |              |                              |                           |      |             |        |             |        |                |
| 4                | Load          | Limit          | Component  | Flexure | LL.            | Adj.            | Adj.            | DC   | DH   | DM-MS | LL   | Unfactored<br>fLLz | fl          | Adj.<br>fLL  | Factored<br>User Input fl DL | Factored                  |      | fB          | Overri | ide         | RF     | Capa           |
|                  | Combo         | State          | component  | Type    | (kip-ft)       | (kip-ft)        | (kip-ft)        |      |      |       |      | (ksi)              | (ksi)       | (ksi)        | (ksi)                        | (ksi)                     | Phi  | (ksi)       | Phi    | (ksi)       |        | (T             |
| IgnInv           | 1             | STR-I          | Bot Flange | Pos     | 5340.2         |                 |                 | 1.25 | 1.50 | 1.25  | 1.75 | 15.76              | 0.00        |              | 0.00                         | 0.00                      | 1.00 | 50.00       |        |             | 0.566  | 20.3           |
| Lauop            | 1             | SIR-I<br>STR-I | Bot Flange | Pos     | 5340.2         |                 |                 | 1.25 | 1.50 | 1.25  | 1.75 | 15.76              | 0.00        |              | 0.00                         | 0.00                      | 1.00 | 50.00       |        |             | 0.733  | 26.            |
| gnOp             | 1             | STR-I          | Bot Flange | Pos     | 0.0            |                 |                 | 1.25 | 1.50 | 1.25  | 1.35 | 0.00               | 0.00        |              | 0.00                         | 0.00                      | 1.00 | 50.00       |        |             | 99.000 | 3564           |
| lanInv           | 2             | STR-I<br>STR-I | Bot Flange | Pos     | 4502.2         |                 |                 | 1.25 | 1.50 | 1.25  | 1.75 | 13.29              | 0.00        |              | 0.00                         | 0.00                      | 1.00 | 50.00       |        |             | 99.000 | 3564           |
| LgnOp            | 2             | STR-I          | Bot Flange | Pos     | 4502.2         |                 |                 | 1.25 | 1.50 | 1.25  | 1.35 | 13.29              | 0.00        |              | 0.00                         | 0.00                      | 1.00 | 50.00       |        |             | 0.870  | 31.            |
| ıgnOp            | 2             | STR-1          | Bot Flange | Pos     | 0.0            |                 |                 | 1.25 | 1.50 | 1.25  | 1.35 | 0.00               | 0.00        |              | 0.00                         | 0.00                      | 1.00 | 50.00       |        |             | 99.000 | 3564           |
|                  |               |                |            |         |                |                 |                 |      |      |       |      |                    |             |              |                              |                           |      |             |        |             |        |                |

#### 6A.4.2.2-Limit States

#### C6A.4.2.2

Strength is the primary limit state for load rating; service and fatigue limit states are selectively applied in accordance with the provisions of this Manual. Applicable limit states are summarized in Table 6A.4.2.2-1. Service limit states that are relevant to load rating are discussed under the articles on resistance of structures (see Articles 6A.5, 6A.6, and 6A.7).

| Fable 6A.4.2.2-1- | -Limit States and | Load Factors for | r Load Rating |
|-------------------|-------------------|------------------|---------------|
|-------------------|-------------------|------------------|---------------|

|             |              |           |           | Desig         | n Load        |                                           |                     |
|-------------|--------------|-----------|-----------|---------------|---------------|-------------------------------------------|---------------------|
|             |              | Dead Load | Dead Load | Inventory     | Operating     | Legal Load                                | Permit Load         |
| Bridge Type | Limit State* | YDC       | Yow       | $\gamma_{LL}$ | $\gamma_{LL}$ | $\gamma_{LL}$                             | YLL                 |
|             | Strength I   | 1.25      | 1.50      | 1.75          | 1.35          | Tables 6A.4.4.2.3a-1<br>and 6A.4.4.2.3b-1 | -                   |
| Steel       | Strength II  | 1.25      | 1.50      |               | -             |                                           | Table 6A.4.5.4.2a-1 |
|             | Service II   | 1.00      | 1.00      | 1.30          | 1.00          | 1.30                                      | 1.00                |
|             | Fatigue      | 0.00      | 0.00      | 0.75          |               |                                           | _                   |
| Reinforced  | Strength I   | 1.25      | 1.50      | 1.75          | 1.35          | Tables 6A.4.4.2.3a-1<br>and 6A.4.4.2.3b-1 |                     |
| Concrete    | Strength II  | 1.25      | 1.50      |               | -             |                                           | Table 6A.4.5.4.2a-1 |
|             | Service I    | 1.00      | 1.00      | _             |               |                                           | 1.00                |
| Prostranged | Strength I   | 1.25      | 1.50      | 1.75          | 1.35          | Tables 6A.4.4.2.3a-1<br>and 6A.4.4.2.3b-1 | _                   |
| Concrete    | Strength II  | 1.25      | 1.50      |               |               |                                           | Table 6A.4.5.4.2a-1 |
| concicie    | Service III  | 1.00      | 1.00      | 0.80          |               | 1.00                                      |                     |
|             | Service I    | 1.00      | 1.00      |               |               |                                           | 1.00                |
| Wood        | Strength I   | 1.25      | 1.50      | 1.75          | 1.35          | Tables 6A.4.4.2.3a-1<br>and 6A.4.4.2.3b-1 | -                   |
|             | Strength II  | 1.25      | 1.50      | _             | —             | _                                         | Table 6A.4.5.4.2a-1 |

\* Defined in the AASHTO LRFD Bridge Design Specifications.

Notes:

Shaded cells of the table indicate optional checks.

Service I is used to check the 0.9 F<sub>y</sub> stress limit in reinforcing steel.

Load factor for DW at the strength limit state may be taken as 1.25 where thickness has been field measured.

Fatigue limit state is checked using the LRFD fatigue truck (see Article 6A.6.4.1).

#### MBE Table 6A.4.2.2 -1.